# Setting Up Your E-mail in Mac OS X - Sierra

This tutorial shows you how to set up Mac OS X (Sierra) Mail to work with your e-mail account.

## To Set Up Your E-mail Account in Mac OS X - Sierra

1. Open the Mail application on your Mac. Click Mail in the top menu and select Add Account...

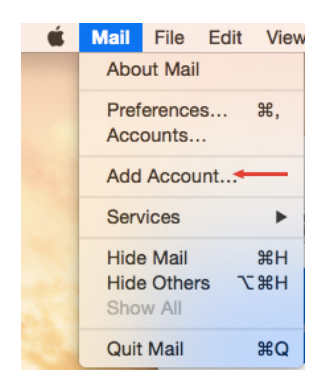

2. Select Other Mail Account and click Continue

| Choose a Mail account provider |  |  |  |  |  |
|--------------------------------|--|--|--|--|--|
| <ul> <li>iCloud</li> </ul>     |  |  |  |  |  |
| ○ E B Exchange                 |  |  |  |  |  |
| ○ Google <sup>.</sup>          |  |  |  |  |  |
| ○ YAHOO!                       |  |  |  |  |  |
| <ul> <li>Aol.</li> </ul>       |  |  |  |  |  |
| • Other Mail Account           |  |  |  |  |  |
| ? Cancel Continue              |  |  |  |  |  |

3. Enter your Name, Email address & Password. Click Sign In

| Add a Mail account To get started, fill out the following information: |                   |  |  |  |
|------------------------------------------------------------------------|-------------------|--|--|--|
| Name:                                                                  | Demo              |  |  |  |
| Email Address:                                                         | mobile@webnix.com |  |  |  |
| Password:                                                              | •••••             |  |  |  |
| Cancel                                                                 | Back Sign In      |  |  |  |

Webnix Technology Limited Rm 802, 8/F, Koon Fook Center, No.9 Knutsford Terrace, TST, KLN Email: cs@webnix.com Tel: (852) 2720-8429 Fax :(852)2729-7751

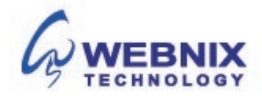

## Setting Up Your E-mail in Mac OS X - Sierra

2

 If the server details are not automatically retrieved, you need to enter the following server information:

E-mail Address : Enter your e-mail address User Name: Your email account user name Password: Your email password Account Type: Use the dropdown menu to select POP Incoming Mail Server: Enter your provided domain name Pop3 server address for your incoming mail server.

### (E.g. your domain is yourdomain.com -> Your Pop3 Server: mail.yourdomain.com)

#### Outgoing mail server (SMTP) :

Enter your ISP SMTP server or Webnix SMTP server for your outgoing mail server.

### a. Hong Kong (ISP) SMTP Server:

- 1. Netvigator (smtp.netvigator.com)
- 2. Biz Netviagtor (corpmail1.netvigator.com)
- 3. i-cable (smtp.i-cable.com)
- 4. Hong Kong Boardband (smtp.hkbn.net)
- 5. HKNet (smtp.hknet.com)
- 6. PacificNet (smtp.pacific.net.hk)
- 7. Hutchcity (smtp.hutchcity.com)
- 8. Wharf T&T (smtp.wharftthk.com)
- 9. Pacific One Net (smtp.onebb.net)
- b. Webnix SMTP Server : Same as incoming mail server (e.g. mail.yourdomain.com )

| Email Address:                             | mobile@webnix.com |  |  |  |
|--------------------------------------------|-------------------|--|--|--|
| User Name:                                 | mobile@webnix.com |  |  |  |
| Password:                                  | •••••             |  |  |  |
| Account Type:                              | POP.              |  |  |  |
| Incoming Mail Server:                      | qm2.webnix.com    |  |  |  |
| Outgoing Mail Server:                      | qm2.webnix.com    |  |  |  |
| Unable to verify account name or password. |                   |  |  |  |
|                                            |                   |  |  |  |

You will now see a red error message, just ignore this. Click Sign in.

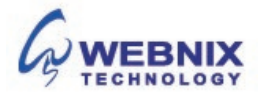

Advanced Setting for SMTP

The following steps are for using Webnix SMTP server only. If you choose to use your ISP SMTP server, skip this part.

Incoming Port: 110

Outgoing Port: 6025

5. You can change your port settings in Apple Mail by selecting Mail > Preferences from the Menu bar. Select your account from the sidebar of the panel that opens, then click the Server Settings tab. If you wish to change the preconfigured port settings, uncheck the Automatically manage connection settings option for both the Incoming Mail Server (POP) and Outgoing Mail Server (SMTP) sections. You can now edit the port configuration.

|                           | Ac              | counts                                   |
|---------------------------|-----------------|------------------------------------------|
| 🔳 🥥 🛒                     | A               | 👼 🗹 Sm 🕅                                 |
| General Accounts Junk Mai | Fonts & Colors  | Viewing Composing Signatures Rules       |
|                           |                 |                                          |
| G                         | Account Inform  | ation Mailbox Behaviors Server Settings  |
|                           | Incoming Mail S | Server (POP)                             |
| GIMAP                     | User Name:      | mobile@webnix.com                        |
|                           | Password:       |                                          |
| IMAP                      | Hast Name:      | am2 webnix com                           |
| Gmail     POP             | Host Name.      | Automatically manage connection settings |
| Demo                      | Port:           | 110 Use TLS/SSL                          |
| <i>е</i> РОР              | Authentication: | Password                                 |
| iCloud                    | Automication.   | Advanced POR Settings                    |
|                           | Outgoing Mail 9 | Advanced POP Settings                    |
|                           |                 | am2 webnix com                           |
|                           | Account.        | unz.webnix.com                           |
|                           | User Name:      | mobile@webnix.com                        |
|                           | Password:       | •••••                                    |
|                           | Host Name:      | qm2.webnix.com                           |
|                           |                 | Automatically manage connection settings |
|                           | Port:           | 6025 Use TLS/SSL                         |
|                           | Authentication: | Password 🗘                               |
|                           |                 | Save                                     |
| + -                       |                 |                                          |
|                           |                 | 2                                        |
|                           |                 | •                                        |

- 6. Click on the Advanced POP Settings, check Allow insecure authentication and click OK
- 7. Once everything is done. Click Save

Webnix Technology Limited Rm 802, 8/F, Koon Fook Center, No.9 Knutsford Terrace, TST, KLN Email: cs@webnix.com Tel: (852) 2720-8429 Fax :(852)2729-7751

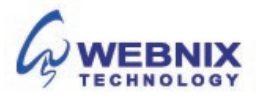